## Installation der millhouse 3Shape Dental Manager 2022.2

Gültig ab Juni 2023

# Vorbereitung

#### Erstellen Sie eine Sicherheitskopie von Ihrem 3Shape

Da es bei jeglichem Import in ein 3Shape-System zu Abrissen kommen kann, empfehlen wir vor der Installation eine Rücksicherung Ihrer Daten als Backup vorzunehmen.

- 1. Wählen Sie Ihren "3Shape Configuration"-Ordner an. (Bei lokalen Installationen befindet sich dieser unter "C:/3Shape Configuration". Bei Netzwerkinstallationen ist der Ordner im ControlPanel ersichtlich oder fragen Sie Ihren Netzwerk-Administrator nach dem Speicherort.)
- 2. Kopieren Sie Ihren Ordner "3Shape Configuration":
- Rechtsklick auf den Ordner > "kopieren"
- Rechtsklick auf freie Fläche daneben > "einfügen"

Sie haben nun Ihre Sicherheitskopie erstellt.

| Navigationsbereich                                              | Extra große Symbole E Große Symbole     Kleine Symbole     BB Liste     Kacheln     BB Liste | e 🔛 Mittelgroße Symbole -                                                                                                    | Sortieren<br>nach •<br>Sortieren<br>nach •                                                                                                    | Elementkontrollkästch     Dateinamenerweiterun     Ausgeblendete Elemen | ngen Ausgewählte<br>nte Elemente ausblenden | Optionen |  |
|-----------------------------------------------------------------|----------------------------------------------------------------------------------------------|----------------------------------------------------------------------------------------------------|----------------------------------------------------------------------------------------------------|-------------------------------------------------------------------------|---------------------------------------------|----------|--|
| ← → × ↑ ≒ > Dieser PC >                                         | Windows (C:)                                                                                 |                                                                                                    | Aktuelle Ansicht                                                                                                    | ein-/au                                                                 | solenden<br>I durchsuchen                   |          |  |
| If Schelburgiff<br>OndVire - Personal<br>Deser PC<br>If Network |                                                                                              | Name Configuration<br>Shape Configuration<br>Bendzer<br>Intel<br>Imilihouse prod<br>Imilihouse prod<br>Imilihous | Anderungsdatum 17<br>0405.3223 1367 D<br>0405.3223 1367 D<br>0405.3223 1367 D<br>0405.3223 1367 D<br>0405.3223 1367 D<br>0405.3223 1367 D<br>1605.3245 D<br>17.25p<br>CRC 594<br>2007 C<br>0405 C<br>1005 C<br>1005 C | pp Grede stelectore erprofen  henerfulter  henerfulter                  |                                             |          |  |

millheuse

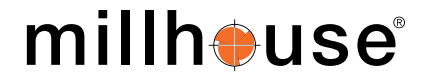

Gültig ab Juni 2023

## Installation

• Stellen Sie sicher, dass keine andere 3Shape-Software während der Installation ausgeführt wird. Sicherheitshalber empfehlen wir vor der Installation Ihren Computer neu zu starten.

Laden Sie das 3Shape-Update von der millhouse-Webseite herunter: www.millhouse.de/downloads

. Öffnen Sie Ihren Download-Ordner und entpacken Sie die heruntergeladene Datei.

>>> Passwort: millhouse3shape2023

Es entsteht ein neuer Ordner "2022\_02".

3

Führen Sie die Programmdatei (".exe") "als Administrator" aus.

| I     ☑     ☑     ✓       Verwal     Start     Freigeben     Ansicht                                                           | 2022_02<br>gstools                                                                                                    |                              |                                      |                                                         | -                  |
|----------------------------------------------------------------------------------------------------|----------------------------------------------------------------------------------------------------|------------------------------|--------------------------------------|---------------------------------------------------------|--------------------|
| Schnellzugriff Kopieren Einfügen<br>anheften                                                                                   | Verschieben Kopieren<br>nach - nach - Löschen Umbene                                                                                                    | ennen Neuer<br>Ordner        | Eigenschaften                        | Alles auswählen<br>Nichts auswählen<br>Auswahl umkehren |                    |
| Zwischenablage                                                                                                    | Organisieren                                                                                                    | Neu                          | Öffnen                               | Auswählen                                               |                    |
| - → × ↑ 📙 > Dieser PC > Windows (C:) > mi                                                                                      | lhouse > update > Software_3Shape > 20                                                                                                    | 22_02                        | د د د                                | 2022_02 durchsuchen                                     |                    |
| 🖈 Schnellzugriff                                                                                                    | A Name                                                                                                    | A Devitors Installer-100 eve | Änderungsdatum                       | Typ                                                     | Größe              |
| Desktop                                                                                                    | * DentalSystemic                                                                                                    | sstaller2.22.2.0 x64.exe     | 16.02.2023 11:49                     | Anwendung                                               | 1.673.151 KB       |
| Downloads           Dokumente                                                                                                  | Öffnen<br>S Als Administrator ausführen                                                                                                    | 22 - EN.pdf<br>22.2 - EN.pdf | 02.05.2023 11:05<br>02.05.2023 11:05 | Adobe Acrobat D<br>Adobe Acrobat D                      | 3.193 KB<br>426 KB |
| Bilder     2021,01     09001,Koch_2023-04-27_001     09001.Steinberg_2023-04-27_005     09001.Steinberg_implant_2023-04-28_001 | <ul> <li>Mit Skype teilen<br/>Behandeln von Kompatibilitätsprobleme<br/>An "Start" anheften<br/>7-Zip<br/>CRC SHA</li> <li>Mit Microsoft Defender überprüfen</li> </ul> | n<br>><br>>                  |                                      |                                                         |                    |
| OneDrive - Personal     Direct PC                                                                                              | Freigabe     Edit with Notepad++                                                                                                    |                              |                                      |                                                         |                    |
| 3D-Objekte                                                                                                    | An Taskleiste anheften<br>Vorgängerversionen wiederherstellen                                                                                                    |                              |                                      |                                                         |                    |
| Desktop                                                                                                    | Senden an                                                                                                    | >                            |                                      |                                                         |                    |
| Dokumente                                                                                                    | Ausschneiden                                                                                                    |                              |                                      |                                                         |                    |
| Downloads Musik                                                                                                    | Kopieren<br>Einfügen                                                                                                    |                              |                                      |                                                         |                    |
| Videos                                                                                                    | Verknüpfung erstellen                                                                                                    |                              |                                      |                                                         |                    |
| Windows (C:) System Reserved (D:)                                                                                              | Löschen<br>Umbenennen                                                                                                    |                              |                                      |                                                         |                    |
| 👝 Data (E:)                                                                                                    | Eigenschaften                                                                                                    |                              |                                      |                                                         |                    |
| <ul> <li>Millhouse (\\mhfs.millhouse.local) (M:)</li> <li>CAMflow (\\camflow.millhouse.local) (V:)</li> </ul>                  |                                                                                                    |                              |                                      |                                                         |                    |

Lassen Sie alle programmseitig geforderten Änderungen zu und starten Sie die Installation, indem Sie durch "Ja" bestätigen.

Der **3Shape Dental System Installer** wird ausgeführt. Wählen Sie Ihre bevorzugte Sprache aus und klicken Sie auf "Weiter".

| 🖏 3Shape Dental Systen               | Installer - Willkommen                                                          | - 0                          | ×       |
|--------------------------------------|---------------------------------------------------------------------------------|------------------------------|---------|
| 🕤 Willko                             | mmen                                                                            |                              |         |
| Der Dental Syste<br>unterstützen. Ge | m Installer wird Sie bei der Installation i<br>nen Sie nach den Anweisungen vor | und dem Upgrade der Software |         |
| Bitte wählen Sie eine Ins            | allationssprache:                                                               |                              |         |
| German                               | ~                                                                               |                              |         |
| Wählen Sie Ihren Stando              | rt:                                                                             |                              |         |
| Germany                              | ~                                                                               |                              |         |
|                                      |                                                                                 | Nicht mehr<br>fragen         |         |
|                                      |                                                                                 | We                           | eiter > |

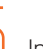

Im nächsten Schritt wählen Sie "Benutzerdefiniertes Upgrade" und kontrollieren Sie sicherheitshalber Ihre Spracheinstellungen. Klicken Sie auf "Weiter".

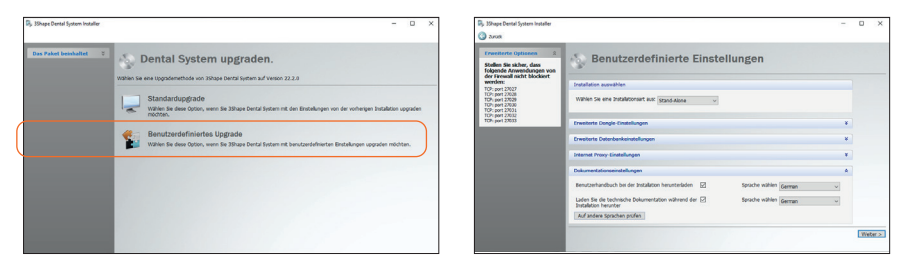

In den benutzerdefinierten Einstellungen führen Sie ein "schnelles Backup" durch. Klicken Sie auf "Weiter".

Daraufhin erfolgen die ersten automatischen Installationsschritte. Dieser Vorgang dauert mehrere Minuten.

## Installation der millhouse 3Shape Dental Manager 2022.2

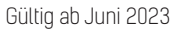

### >>>

In der sich anschließend öffnenden Übersicht "Download allgemeiner Materialien" nehmen Sie bitte unten in der Liste das Häkchen bei "Send to Full Contour" raus und wählen Sie "Importieren".

| NOBILDENT                                 | NOBILIUM                     | Zahnbibliothe 1.0                             | 18.981 KB     | NOBILIUM NOBILDENT Dentures Smile Library                                                                                    |
|-------------------------------------------|------------------------------|-----------------------------------------------|---------------|----------------------------------------------------------------------------------------------------|
| NOBILIUM NOBILDENT<br>PREMIUM EPN MASSAD  | NOBILIUM                     | Zahnbibliothe 1.0                             | 596.344<br>KB | NOBILIUM NOBILDENT PREMIUM EPN MASSAD denture teeth library                                                                  |
| Orbix® Articulator<br>Interface           | Sevan Pulurian               | Artikulator-Sc 2.0.0.0                        | 16 KB         | $Orbix \circledast$ Quad/Orbix Full Arch articulator interfaces with and without connector pir Type is Side with Attachment. |
| 🗌 Pala                                    | Kulzer                       | Zahnbibliothe 1.3                             | 61.534 KB     | Pala Mondial 6/6i, Pala Mondial 8/8i denture teeth Ibrary                                                                    |
| Portrait® IPN®                            | Dentsply Sirona              | Zahnbibliothe 1.2                             | 41.095 MB     | Traditional Portrait IPN denture teeth, digitized for miling.                                                                |
| Prodways® LD10™     PLASTCure Model320™   | Prodways®                    | Designeinstel 1.0<br>des digitalen<br>Modelis | 20.058 KB     | Digital model design settings for Prodways® LD10™ printer and PLASTCure Mode resin                                           |
| Quint                                     | VertexDental                 | Zahnbibliothe 2.0                             | 121.215<br>KB | Quint Dentures Smile Library, moulds and full arch Ibraries included                                                         |
| Rhein83® Attachments                      | Rhein83®                     | Attachment-I 1.0                              | 377 KB        | Rhein83® Attachments                                                                                                    |
| Rhein83® Bolts                            | Rhein83®                     | Attachment-I 1.0                              | 262 KB        | Rhein83® Bolt attachments                                                                                                    |
| Rhein83® Print                            | Rhein83®                     | Attachment-I 1.0                              | 496 KB        | Rhein83® Print attachments                                                                                                   |
| Rhein83® Visualizer                       | Rhein83®                     | Attachment-I 1.0                              | 1.728 KB      | Rhein83® Visualizer attachments                                                                                              |
| end to FullContour                        | FullContour                  | Allgemeine 1.3.0.0<br>Bibliothek              | 156 KB        | A plugin for sending orders to FullContour design center                                                                     |
| SGS Dental - S4 and<br>One-Piece Platform | SGS<br>International<br>Kft. | Implantat-Bib 1.50                            | 490 KB        | SGS Dental 3Shape CAD/CAM Library for 54 and One-Piece Platform Solutions.                                                   |
| SGS Dental - 3.75                         | SGS                          | Implantat-Bib 1.50                            | 1.582 KB      | SGS Dental 3Shape CAD/CAM Library for 3.75 Platform Implants (P1&P7).                                                        |

Das Upgrade von Dental System ist abgeschlossen.

Laden Sie nun den **3Shape Splint Designer** herunter, klicken Sie auf "Weiter" und nach erfolgreicher Installation wählen Sie "Fertig stellen".

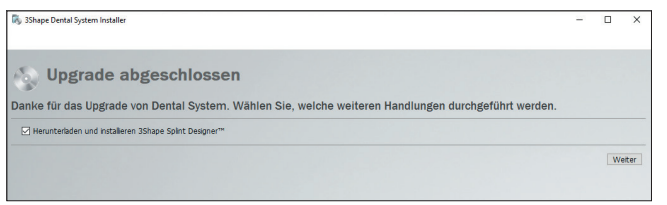

Bei älteren Versionen kann es vorkommen, dass Sie sich nach dem ersten Start der Software bei 3Shape registrieren müssen.

millheuse

Öffnen Sie das 3Shape Dental System und akzeptieren Sie die Lizenzbedingungen.

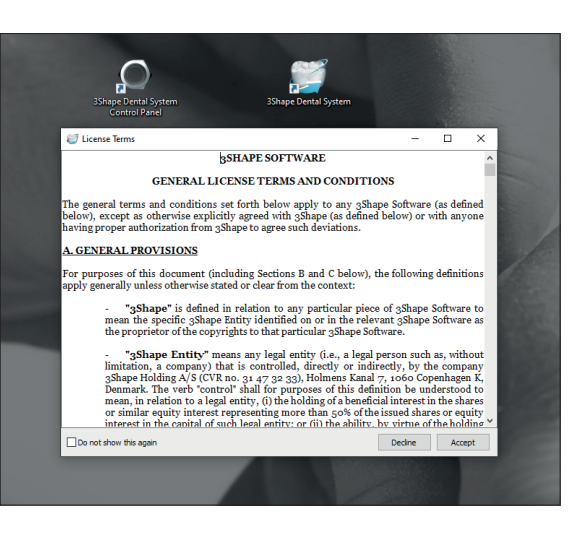

#### Die Installation war erfolgreich. Viel Spaß beim Designen!

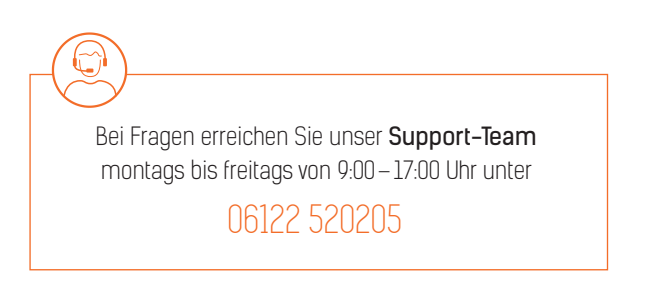